# \*\*\*\*\*加盟登録届及び大会申込書・エントリーの入力方法\*\*\*\*

※今年度は移行期間とします。今まで通り手書きでも大丈夫です。 ※WindowsのExcelが使用できるパソコンで行うこと。

# 【基本情報入力及び追加・変更・抹消】

- ① 大津市ママさんのHPの提出書類の (入力用)加盟登録届(Excel)をダウンロード⇒ファイルを開く
   ⇒編集を有効にする⇒ファイル⇒名前を付けて保存
   ⇒保存先指定⇒ファイル名:チーム名R6 と入力する
- ② ファイルを開くと、基本情報を入力する画面が開きます。 この画面が全ての情報の基本となります。
- ③ チーム名、代表者情報、チームメンバー情報全てを間違いなく 入力してください。加盟番号は空白で結構です。
- ④ 提出日は今回は総会開催日を入力してください。
- ⑤ 生年月日は西暦で入力してください。
- ⑥ 大津市は省いて入力してください。(代表者住所も)
   丁目から数字で入力してください。マンション名などは
   入力しないでください。
- ⑦ 背番号が固定の場合は入力OK。大会毎に変更などがある場合は 大会毎に入力してください。
- ⑧ 組分け発表は春季の代表者会議で発表なので空白のまま提出。
- ④ 全て入力できれば上書き保存してください。

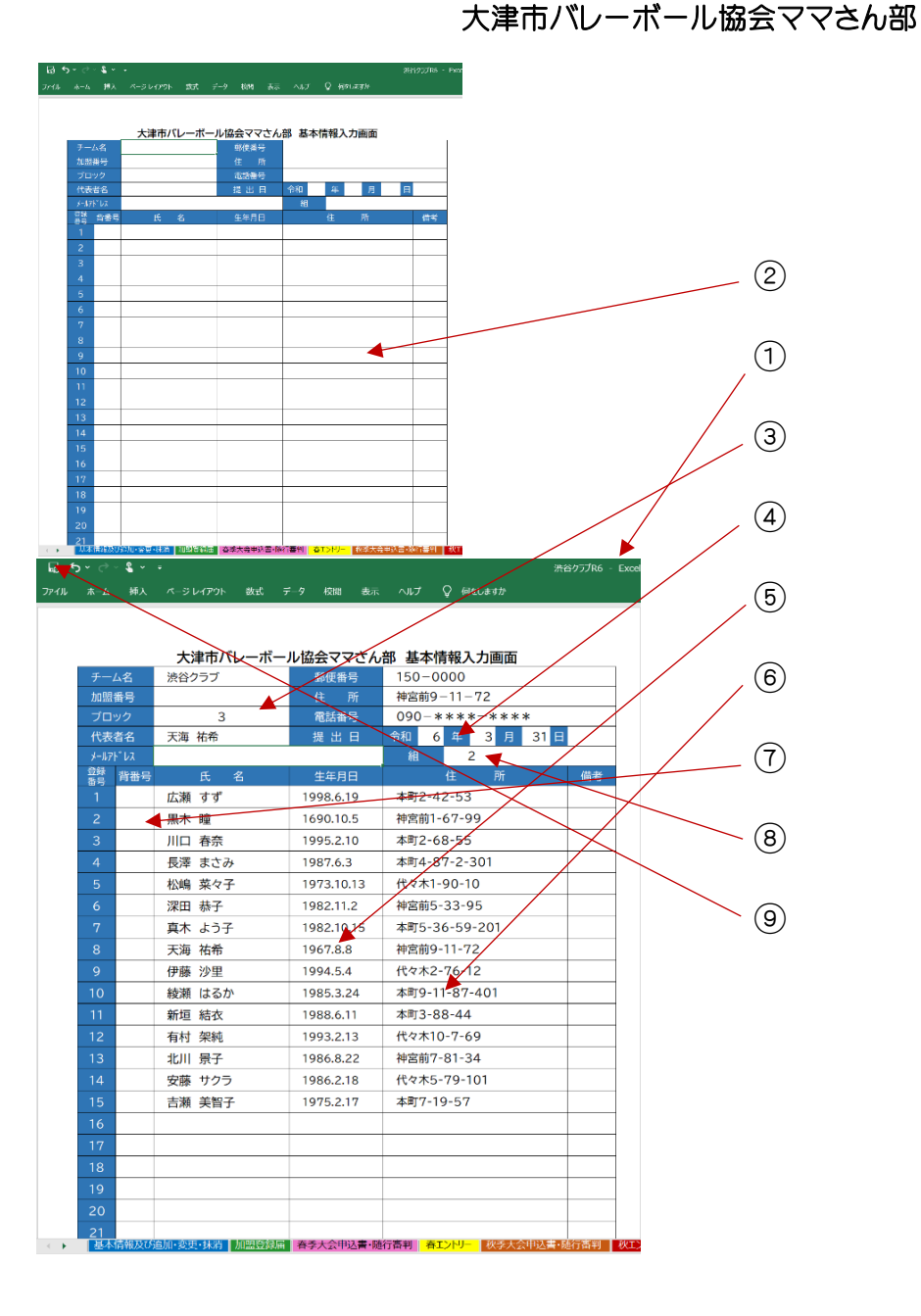

### 【加盟登録届】

- 加盟登録届のシートを選択すると、基本情報で入力された 情報が反映され、加盟登録届が表示されます。
- ② 記載内容が基本情報通り反映されているかを、必ず確認 し、上書き保存して下さい。
- ③ 必要枚数を印刷してください。
   提出 2枚・チーム保存分 1枚 合計3枚
   2枚共押印をして提出してください。
- ④ このファイルを下記のメールへ送信してください。
   その際、ファイル名: <u>チーム名R6</u>と入力してあるか、
   確認してください。

### 送信先: LINE 🖓

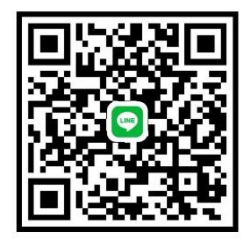

又は otsumamavolle@gmail.com

| <b>6</b> | ° י י י | € × | •         |    |     |    |    |     |          | 渋谷クラブR6 - Excel |
|----------|---------|-----|-----------|----|-----|----|----|-----|----------|-----------------|
| ファイル     | ホーム     | 挿入  | ページ レイアウト | 数式 | データ | 校開 | 表示 | ヘルプ | ♀ 何をしますか |                 |

|            |         | 大》                       | 聿市バレーボール協会!   | 加盟登         | 録届  |       |     |    |   |     | 3     |    |     | ブロック |
|------------|---------|--------------------------|---------------|-------------|-----|-------|-----|----|---|-----|-------|----|-----|------|
| <u>الت</u> | 体名 渋谷:  | ケラブ                      |               | <b>л</b> а! | 盟番号 | 第     | 号   | 令和 | 6 | 年   | 3     | 月  | 31  | 日    |
| 代          | 表者(住所)一 | 住所 〒 150-0000 神宮前9-11-72 |               |             |     | 天海 祐希 | 印   | 電話 | C | 90- | - * * | ** | -*: | ***  |
|            |         |                          | 構             | 成           |     | 員     |     |    |   |     |       |    |     |      |
| 番号         | 氏 名     | 生年月日                     | 住 所           | 番号          | 氏   | 名     | 生年月 | B  | 住 |     | 所     |    |     |      |
| 1          | 広瀬 すず   | 1998.6.19                | 本町2-42-53     | 16          | 16  |       |     |    |   |     |       |    |     |      |
| 2          | 黒木 瞳    | 1690.10.5                | 神宮前1-67-99    | 17          | 17  |       |     |    |   |     |       |    |     |      |
| 3          | 川口 春奈   | 1995.2.10                | 本町2-68-55     | 18          |     |       |     |    |   |     |       |    |     |      |
| 4          | 長澤 まさみ  | 1987.6.3                 | 本町4-87-2-3013 | 19          |     |       |     |    |   |     |       |    |     |      |
| 5          | 松嶋 菜々子  | 1973.10.13               | 代々木1-90-10    | 20          |     |       |     |    |   |     |       |    |     |      |
| 6          | 深田 恭子   | 1982.11.2                | 神宮前5-33-95    | 21          |     |       |     |    |   |     |       |    |     |      |
| 7          | 真木 よう子  | 1982.10.15               | 本町5-36-59-201 | 22          |     |       |     |    |   |     |       |    |     |      |
| 8          | 天海 祐希   | 1967.8.8                 | 神宮前9-11-72    | 23          |     |       |     |    |   |     |       |    |     |      |
| 9          | 伊藤 沙里   | 1994.5.4                 | 代々木2-76-12    | 24          |     |       |     |    |   |     |       |    |     |      |
| 10         | 綾瀬 はるか  | 1985.3.24                | 本町9-11-87-401 | 25          |     |       |     |    |   |     |       |    |     |      |
| 11         | 新垣 結衣   | 1988.6.11                | 本町3-88-44     | 26          |     |       |     |    |   |     |       |    |     |      |
| 12         | 有村 架純   | 1993.2.13                | 代々木10-7-69    | 27          |     |       |     |    |   |     |       |    |     |      |
| 13         | 北川 景子   | 1986.8.22                | 神宮前7-81-34    | 28          |     |       |     |    |   |     |       |    |     |      |
| 14         | 安藤 サクラ  | 1986.2.18                | 代々木5-79-101   | 29          |     |       |     |    |   |     |       |    |     |      |
| 15         | 吉瀬 美智子  | 1975.2.17                | 本町7-19-57     | 30          |     |       |     |    |   |     |       |    |     |      |
|            |         |                          |               |             |     |       |     |    |   |     |       |    |     |      |

※ 各シート、入力セル以外はロックされているので、変更などの編集は できません。 編集するといのエラーメッセージが表示されます。

シート

盟登録届 春季大会申込書·随行審判

| Microsoft Excel                                        | ×                        |
|--------------------------------------------------------|--------------------------|
| 変更しようとしているセルやグラフは保護されているシート上にあります。変更するには、シートの保護を解除してくれ | ださい。パスワードの入力が必要な場合もあります。 |
| ОК                                                     |                          |

<u>→トリー ... (+) : (</u>

#### 【春季大会申込書·随行審判】 【秋季大会申込書·随行審判】

| チーム名     | 渋谷クラ | ブ      | 代表者   | :     | 天海 祐希             |               | チー       | ム名  |    | 渋谷クラ | ブ        | 代  | 表 者 | 天海 祐希                                   | ◎随行審     | 判員(当日参  |
|----------|------|--------|-------|-------|-------------------|---------------|----------|-----|----|------|----------|----|-----|-----------------------------------------|----------|---------|
| ± آ      | 神宮前9 | -11-72 | TEL   | 090-> | * * * * - * * * * | 1             | 住        | 所   |    | 神宮前9 | -11-72   |    | TEL | 090-******                              | チーム名:    | : 渋谷    |
| 藍 督      |      |        | キャプテン |       |                   | 1             | 監        | 督   |    | 吉瀬 美 | 智子       | ++ | プテン | 広瀬 すず                                   | 級        |         |
| マネージャー   |      |        | 副監督   |       |                   |               | マネー      | ジャー |    | 安藤 サ | クラ       | 副  | 監督  | 北川 景子                                   |          |         |
| 登録<br>番号 | 氏名   | 生年月日   |       | 住     | 所                 | ]             | 登録<br>番号 | Ħ   | ŧ  | 名    | 生年月      | B  |     | 住 所                                     |          |         |
|          |      |        |       |       |                   |               | 1        | 広瀬  | すず | ,    | 1998.6.1 | 9  | 本町  | 2-42-53                                 |          |         |
|          |      |        |       |       |                   |               | 2        | 黒木  | 瞳  |      | 1960.10. | 5  | 神宮  | 前1-67-99                                | 備老       |         |
|          |      |        |       |       |                   | $\rightarrow$ | 3        | 끼ㅁ  | 春奈 | ł    | 1995.2.1 | 0  | 本町  | 2-68-55                                 | - m      |         |
|          |      |        |       |       |                   |               | 5        | 松島  | 菜々 | 子    | 1973.10. | 13 | 代々  | 木1-90-10                                |          |         |
|          |      |        |       |       |                   |               | 6        | 深田  | 恭子 | -    | 1982.11. | 2  | 神宮  | 前5-33-95                                |          |         |
|          |      |        |       |       |                   |               | 7        | 真木  | よう | 子    | 1982.10. | 15 | 本町  | 5-36-59-201                             | ◎随行審     | 伴判員(当日) |
|          |      |        |       |       |                   |               | 8        | 天海  | 祐希 | i    | 1967.8.8 | 3  | 神宮  | 前9-11-72                                | チーム名     | : 渋谷    |
|          |      |        |       |       |                   |               | 9        | 伊藤  | 沙梨 | Į    | 1994.5.4 | ł. | 代々  | *木2-76-21                               | 級        |         |
|          |      |        |       |       |                   | ļ             | 10       | 綾瀬  | はる | か    | 1985.3.2 | 4  | 本町  | 9-11-87-401                             | 1        | 北川      |
|          |      |        |       |       |                   | ļ             | 11       | 新垣  | 結衣 | 5    | 1988.6.1 | 1  | 本町  | 3-88-44                                 | 2        |         |
|          |      |        |       |       |                   |               | 12       | 有村  | 架純 | i    | 1993.2.1 | 3  | 代々  | *************************************** | <b> </b> |         |
|          |      |        |       |       |                   |               | 13       | 北川  | 景子 |      | 1986.8.2 | 22 | 神宮  | 前7-81-34                                | 備考       |         |
|          |      |        |       |       |                   |               | 14       | 安藤  | サク | ラ    | 1986.2.1 | 8  | 代々  | *************************************** |          |         |
|          |      |        |       |       |                   |               | 15       | 吉瀬  | 美智 | 子    | 1975.2.1 | 7  | 本町  | 7-19-57                                 |          |         |

### 日参加される 有資格者を記入)

| チーム名: | 渋谷クラフ  | Ĵ<br> | άŋ |   | 47 |  |
|-------|--------|-------|----|---|----|--|
| 赦     | 氏<br>、 | 名     | 赦  | 氏 | 名  |  |
|       |        |       |    |   |    |  |
|       |        |       |    |   |    |  |
|       |        |       |    |   |    |  |
| 備考    |        |       |    |   |    |  |

#### 自日参加される 有資格者を記入)

| チームキ | 8: 渋谷クラブ |   |     |
|------|----------|---|-----|
| 級    | 氏名       | 級 | 氏 名 |
| 1    | 北川 景子    |   |     |
| 2    | 川口 春奈    |   |     |
|      |          |   |     |
| 備考   |          |   |     |
|      |          |   |     |

追加·変更·抹消 加盟登録届 春季大会申込書·随行審判 春エントリー 秋

印刷した加盟登録届の登録番号を (1)

に入力してください。登録番号を入力すると情報が反映されます。

監督・副監督・マネージャー・キャプテンの入力した登録番号は表示されません

② 2ページ目に随行審判員を入力。級

には級を、氏名は登録番号

を入力する。入力した登録番号は表示されません。

入力が出来れば、印刷を行ってください。提出用1枚・保存用1枚 2枚 (3)

|   | 【春エントリー】 【秋エントリー】                                                                                                    | □□ ◆                                                                                                    | 基木情報入                                                            | .力FROM -                               | Excel                          | ihi z |
|---|----------------------------------------------------------------------------------------------------|----------------------------------------------------------------------------------------------------|------------------------------------------------------------------|----------------------------------------|--------------------------------|-------|
| 1 | 基本情報の背番号を入力し、基本情報を印刷する。<br>大会申込書も準備する。                                                                                          | <b>エントリー</b><br>令和 6 年度<br>大会名 大津市春季バレーボール大会(ママさん部)                                                                                                    | 大会名                                                              | <b>工</b><br>令和<br>大津市                  | ントリー②<br>6 年度<br>春季バレーボール大会(ママ | さん部)  |
| 2 | 監督・副監督・マネージャーは登録番号を入力する。 <                                                                                                    | チーム名 渋谷クラブ     氏 名 テェック     監 督 言瀬 美智子     副 監 啓 1 北川 昌子                                                                                                    | チーム名<br>監督<br>副監督                                                |                                        | 谷クラブ<br>氏 名                    | לעז   |
| 3 | メンバーは基本情報の背番号を入力する。<br>春季大会会は申込書に記入した選手は、基本<br>全員出場すること。<br>エントリーが2通りある場合は2枚共入力する。<br>ゼッケンを借りて出場する選手の場合は、入力せず、<br>手書きで記入してください。 | オンゴロ     マネジャー     安藤 サクラ       チェック     背番号     ブレーヤー氏名       1     広瀬 すず       2     2     黒木 瞳       3     3     川口 春奈       4     4     長澤 まさみ       5     5     松島 菜々子       6     6     深田 恭子 | マネジャー       チェック       1       2       3       4       5       6 | ************************************** | プレーヤー氏名                        |       |
| 4 | 印刷しキャプテンに〇印を記入すること。                                                                                                    | 7     7     真木 よう子       8     8     天海 祐希                                                                                                    | 7<br>8                                                           |                                        |                                |       |
| * | エントリー変更は今まで通り、エントリー変更届を<br>印刷し、手書きで提出してください。                                                                                    | 9     9     17勝 72米       10     10     綾瀬 はるか       11     11     新垣 結衣       12     12     有村 架純       ※キャプテンの背番号に〇印をつけて下さい。                                                                      | 9<br>10<br>11<br>12<br>※キャプテ                                     | <br>ンの背番 <sup>乗</sup>                  | 号にO印をつけて下さい。                   |       |
|   |                                                                                                    | 大津市バレーボール協会ママさん部                                                                                                    |                                                                  | - */□ # '                              | 大津市バレーボール協会ママ                  | ?さん部  |

( ) 显术情報 加盟登録面 春季大会申込書•随行審判 春江ンリー 秋季大会申込書•随行審判 枚 … (+) : ◀

## 【基本情報入力及び追加・変更・抹消】

|             |            |                      |                       |        |               |    |              |                      |                      |           |       |           | 1            |
|-------------|------------|----------------------|-----------------------|--------|---------------|----|--------------|----------------------|----------------------|-----------|-------|-----------|--------------|
|             | 大津市バレーボー   | ール協会ママさん             | 部 基本情報入力画面            |        |               |    |              | 大》                   | 聿市バレーボール協会な          | 加盟登録届     | 3     |           | 3            |
| チーム名        | 渋谷クラブ      | 郵便番号                 | 150-0000              |        |               |    |              |                      |                      | 4008 AF D | 64F   |           |              |
| 加盟番号        |            | 住所                   | 神宮前9-11-72            |        |               |    | 体名 次谷ク       | 77                   |                      | 加盟番号      | 第     | 亏 节礼      | 1 6 年 3 月 31 |
| ブロック        | 3          | 電話番号                 | 090-****-***          |        |               | 代  | 表者 住所 〒 1    | 50-0000              |                      | 氏名        | 天海 祐希 | 印電話       | 090-****-**  |
| 代表者名        | 天海 祐希      | 提出日                  | 令和 6 年 3 月 31         | E      |               |    |              | 『宮則9-11-             | - '72<br>#           |           | 8     |           |              |
| メールバト レス    | <b>氏</b> 名 | 生年日日                 | 祖 乙                   | 備老     |               | 番号 | 氏名           | 生年月日                 | 住所                   | 番号氏       | 名     | 生年月日      | 住所           |
| 编 内面 5<br>1 | 広瀬 すず      | 1998.6.19            | 本町2-42-53             | Pro -5 |               | 1  | 広瀬 すず        | 1998.6.19            | 本町2-42-53            | 16 蒼:     | 井 傷   | 1985.8.17 | 神宮前8-79-101  |
| 2           | 黒木瞳        | 1690.10.5            | 神宮前1-67-99            |        |               |    | 四十 哈         | 1400.10.5            |                      |           |       | 1000.017  |              |
| 3           | 川口 春奈      | 1995.2.10            | 本町2-68-55             |        | $\rightarrow$ | 2  | 羔木 理         | 1690.10.5            | 神宮則1-67-99           | 17 Pt     | 出 思彩香 | 1988.8.17 | 代々木7-91-55   |
| 4           | 長澤 まさみ     | 1987.6.3             | 本町4-87-2-301          | 変更     |               | 3  | 川口 春奈        | 1995.2.10            | 本町2-68-55            | 18        |       |           |              |
| 5           | 松嶋 菜々子     | 1973.10.13           | 代々木1-90-10            |        | 反映            | 4  | 長澤 まさみ       | 1987.6.3             | 本町4-87-2-301         | 19        |       |           |              |
| 6           | 深田 恭子      | 1982.11.2            | <del>神宮前5-33-95</del> | 抹消     |               | 5  | 松嶋 菜々子       | 1973.10.13           | 代々木1-90-10           | 20        |       |           |              |
| 7           | 真木 よう子     | 1982.10.15           | 本町5-36-59-201         |        |               | 4  | <b>波田 井子</b> | 1092 11 2            | 油壹前6-22-05           | 21        |       |           |              |
| 8           | 天海 祐希      | 1967.8.8             | 神宮前9-11-72            |        |               | •  | 赤山 参丁        | 1902.11.2            | 神呂前5-55-95           | 21        |       |           |              |
| 9           | 伊藤 沙里      | 1994.5.4             | 代々木2-76-12            |        |               | 7  | 真木 よう子       | 1982.10.15           | 本町5-36-59-201        | 22        |       |           |              |
| 10          | 綾瀬 はるか     | 1985.3.24            | 本町9-11-87-401         |        |               | 8  | 天海 祐希        | 1967.8.8             | 神宮前9-11-72           | 23        |       |           |              |
| ++          | 新垣 結衣      | <del>1988.6.11</del> | 本町3-88-44             | 抹消     |               | 9  | 伊藤 沙里        | 1994.5.4             | 代々木2-76-12           | 24        |       |           |              |
| 12          | 有村 架純      | 1993.2.13            | 代々木10-7-69            |        |               | 10 | 続瀬 けるか       | 1095 2 24            | 木町0-11-97-401        | 25        |       |           |              |
| 13          | 北川 景子      | 1986.8.22            | 神宮前7-81-34            |        |               | 10 | 小文/积 10、21/J | 1900.0.24            |                      | 2.5       |       |           |              |
| 14          | 安藤 サクラ     | 1986.2.18            | 代々木5-79-101           |        |               | ++ | 新垣結衣         | <del>1988.6.11</del> | <del>本町3-88-44</del> | 26        |       |           |              |
| 15          | 吉瀬 美智子     | 1975.2.17            | 本町7-19-57             |        |               | 12 | 有村 架純        | 1993.2.13            | 代々木10-7-69           | 27        |       |           |              |
| 16          | 蒼井 優       | 1985. 8. 17          | 神宮前8-79-101           | 追加     |               | 13 | 北川 景子        | 1986.8.22            | 神宮前7-81-34           | 28        |       |           |              |
| 17          | 戸田 恵梨香     | 1988. 8. 17          | 代々木7-91-55            | 追加     |               | 14 | 安藤 サクラ       | 1986 2 18            | 代々本5-79-101          | 29        |       |           |              |
| 18          |            |                      |                       |        |               | +  |              |                      |                      | 27        |       |           |              |
| 19          |            |                      |                       |        |               | 15 | 吉瀬 美智子       | 1975.2.17            | 本町7-19-57            | 30        |       |           |              |

① 追加 ・・・ 続きの行に氏名、生年月日、住所を入力し、備考欄に追加と入力する。→赤文字に変更される

② 変更 ・・・ 変更部分を直接変更し、備考欄に変更と入力する。

③ 抹消 ・・・ 備考欄に抹消と入力すると赤線がひかれる。背番号が入力されている場合は、必ず削除すること。

※ 加盟登録届は基本情報を変更すると、自動的に内容が反映されます。➡追加・変更などをした場合はその都度印刷して管理して 下さい。提出の必要はありません。

※ 提出後の加盟登録届の追加・変更・抹消届は、今まで通り必ずHPの問い合わせより、送信してください。詳しくはHPに記載。

| 問い合わせ先           |
|------------------|
| 競技委員長 片岡 純子      |
| 携帯:090-2193-0846 |